#### BAB IV ANALISA DAN PEMBAHASAN

Dalam penelitian yang telah dilakukan maka ada beberapa hal yang penulis akan bahas pada bagian ini yakni diantaranya:

# 4.1. Pengujian Power Supply

Pada rangkaian power supply terdiri dari accu sebagai sumber listrik, diode sebagai penyearah tegangan, IC regulator LM7805 sebagai penyetabil tegangan, dan kapasitor sebagai filter. Rangkaian power supply menghasilkan tegangan keluaran sebesar +5V seperti yang ditunjukkan pada tabel 4.1.

**Tabel 4.1** Pengujian Power Supply

| No | Input Voltage (Volt DC) | Output Voltage (Volt DC) |
|----|-------------------------|--------------------------|
| 1  | 12                      | 4,9                      |
|    |                         |                          |

Sumber : Peneliti (2020)

#### 4.2. Pengujian Jarak dan Pembacaan RFID

Pengujian ini bertujuan mengetahui kemampuan custom RFID reader membaca RFID tag antara custom RFID reader dengan RFID tag yang dibaca.

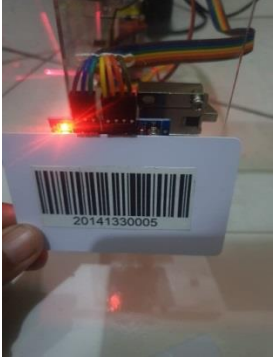

Gambar 4.1 Pengujian Kartu RFID Sumber : Peneliti (2020)

| Pengujuan Ke | Jarak (cm) | Yang dibaca | Hasil<br>Pembacaan |
|--------------|------------|-------------|--------------------|
| 1            | 0          | 62 DE ED 1A | Berhasil           |
| 2            | 1          | 9A 6D EF 29 | Berhasil           |
| 3            | 2          | 51 E7 48 1A | Berhasil           |
| 4            | 3          | 72 60 C4 1A | Berhasil           |
| 5            | 4          | 69 54 GA 6A | Tidak Berhasil     |

Tabel 4.2 Hasil pembacaan dan jarak RFID tag

```
Sumber : Peneliti (2020)
```

Hasil pengujian yang diberikan oleh Tabel 4.2 terlihat jarak maksimum pembacaan RFID tag pada RFID reader adalah 3 cm. Seluruh tag yang digunakan dapat terbaca oleh reader dan reader mampu membaca seluruh nomor seri yang terdapat di dalam setiap tag dan meneruskannya ke database.

# 4.3. Pengujian Transmit Data RFID Arduino ke Raspberry

# 4.3.1 Inisialisasi Pin dan Variable

Berikut adalah inisialisasi Pin dan Variable pada tugas akhir ini :

```
finclude <SPI.h>
finclude <SPI.h>
finclude <MPRC522.h>
finclude <MPRC522.h>
form 10
fdefine SS_FIN 10
fdefine RST_FIN 9
fdefine Sole_OFF digitalWrite(3,HIGH)
fdefine Buzz_OFF digitalWrite(2,HIGH)
fdefine Buzz_OFF digitalWrite(2,LIGH)
fdefine Buzz_OFF digitalWrite(2,LIGH)
fdefine Buzz_OFF digitalWrite(2,LIGH)
fdefine Buzz_OFF digitalWrite(2,LIGH)
fdefine Buzz_OFF digitalWrite(2,LIGH)
fdefine Buzz_OFF digitalWrite(2,LIGH)
fdefine Buzz_OFF digitalWrite(2,LIGH)
fdefine Buzz_OFF digitalWrite(2,LIGH)
fdefine Buzz_OFF digitalWrite(2,LIGH)
fdefine Buzz_OFF digitalWrite(2,LIGH)
fdefine Buzz_OFF digitalWrite(2,LIGH)
fdefine Buzz_OFF digitalWrite(2,LIGH)
fdefine Buzz_OFF digitalWrite(2,LIGH)
fdefine Buzz_OFF digitalWrite(2,LIGH)
fdefine Buzz_OFF digitalWrite(2,LIGH)
fdefine Buzz_OFF digitalWrite(2,LIGH)
fdefine Buzz_OFF digitalWrite(2,LIGH)
fdefine Buzz_OFF digitalWrite(2,LIGH)
fdefine Buzz_OFF digitalWrite(2,LIGH)
fdefine Buzz_OFF digitalWrite(2,LIGH)
fdefine Buzz_OFF digitalWrite(2,LIGH)
fdefine Buzz_OFF digitalWrite(2,LIGH)
fdefine Buzz_OFF digitalWrite(2,LIGH)
fdefine Buzz_OFF digitalWrite(2,LIGH)
fdefine Buzz_OFF digitalWrite(2,LIGH)
fdefine Buzz_OFF digitalWrite(2,LIGH)
fdefine Buzz_OFF digitalWrite(2,LIGH)
fdefine Buzz_OFF digitalWrite(2,LIGH)
fdefine Buzz_OFF digitalWrite(2,LIGH)
fdefine Buzz_OFF digitalWrite(2,LIGH)
fdefine Buzz_OFF digitalWrite(2,LIGH)
fdefine Buzz_OFF digitalWrite(2,LIGH)
fdefine Buzz_OFF digitalWrite(2,LIGH)
fdefine Buzz_OFF digitalWrite(2,LIGH)
fdefine Buzz_OFF digitalWrite(2,LIGH)
fdefine Buzz_OFF digitalWrite(3,LIGH)
fdefine Buzz_OFF digitalWrite(3,LIGH)
fdefine Buzz_OFF digitalWrite(3,LIGH)
fdefine Buzz_OFF digitalWrite(3,LIGH)
fdefine Buzz_OFF digitalWrite(3,LIGH)
fdefine Buzz_OFF digitalWrite(3,LIGH)
fdefine Buzz_OFF digitalWrite(3,LIGH)
fdefine Buzz_OFF digitalWrite(3,LIGH)
fdefine Buzz_OFF digitalWrite(3,LIGH)
fdefine Buzz_OFF digitalWrite(3,LIGH)
fdefine Buzz_OFF digitalWrite(3,LIGH)
fdefine Buzz_OFF digitalWrite(3,LIGH)
fdefine Buzz_OFF digitalWrite(3,LIGH)
fdefine Buzz_OFF digi
```

Gambar 4.2 Program Inisialisasi PIN dan Variable Sumber : Peneliti (2020)

## 4.3.2 Proses baca RFID dan Penentuan Jenis ID

Arduino akan membaca ID Card RFID setelah proses TAP dilakukan. Pada tugas akhir ini terdapat dua tipe RFID yaitu satu untuk akses pintu masuk dan kedua untuk membuka menu register ID baru. Syntax dari pembacaan RFID menggunakan library dari Arduino seperti yang ditunjukkan pada gambar 4.3 dibawah ini.

```
if (mfrc522.PICC_IsNewCardPresent())
{
    if (mfrc522.PICC_ReadCardSerial())
    {
        cardID = "";
        for (byte i = 0; i < mfrc522.uid.size; i++)
        {
            cardID.concat(String(mfrc522.uid.uidByte[i] < 0x10 ? " 0" : " "));
            cardID.concat(String(mfrc522.uid.uidByte[i], HEX));
        }
        cardID.toUpperCase(); delay(1000);
        IDcard = cardID.substring(l);</pre>
```

```
Gambar 4.3. Syntax Pembacaan Data RFID
Sumber : Peneliti (2020)
```

Jika yang terdeteksi ID client maka akan langsung dikirim ke Raspberry melalui data serial untuk mengetahui apakah ID tersebut sudah terdaftar pada database atau belum. Format data yang dikirim adalah SR# ID RFID. Syntax yang terbaca adalah ID Client menggunakan library dari Arduino seperti yang ditunjukkan pada gambar 4.4 dibawah ini.

| if(IDcard != "BD D | 8 45 83") { | Serial.println | ("SR <b>#</b> "+IDcard); |
|--------------------|-------------|----------------|--------------------------|
|--------------------|-------------|----------------|--------------------------|

Gambar 4.4. Jika RFID yang terbaca adalah ID Client Sumber : Peneliti (2020)

Jika terdeteksi master card maka sistem akan mengaktifkan menu registerasi ID baru serta menaktifkan buzzer sebanyak tiga kali seperti yang ditunjukkan pada gambar 4.5 berikut ini.

```
else
{
  Buzz_ON; delay(500); Buzz_OFF; delay(80);
  Buzz_ON; delay(80); Buzz_OFF; delay(80);
  Buzz_ON; delay(80); Buzz_OFF; delay(80);
  Serial.println("Register New ID Card Menu");
  registNewID = true; delay(500);
}
```

Gambar 4.5. Jika RFID yang terbaca adalah MASTER Card Sumber : Peneliti (2020)

#### 4.3.3 Menu Registrasi ID Baru

Setelah masuk ke dalam menu pendaftaran ID Card baru, TAP ID Card baru kemudian ID number baru, dikirim ke Raspberry untuk disimpan ke database. Jika Master Card di TAP satu kali lagi maka akan keluar dari menu registerasi. Format data yang dikirim adalah R# ID RFID. Syntax dari menu registrasi ID baru menggunakan library dari Arduino seperti yang ditunjukkan pada gambar 4.6 dibawah ini.

Gambar 4.6. Menu Register ID baru setelah master card terbaca Sumber : Peneliti (2020)

#### 4.3.4 Proses Pembacaan Data Serial Dari Raspberry

Arduino akan memindai atau mempartisi data tersebut. Terdapat dua perintah data yang dipartisi yaitu RR# untuk respon akses pintu masuk dan S# untuk respon ke menu registrasi. Syntax dari proses pembacaan data serial dari Raspberry menggunakan library dari Arduino seperti yang ditunjukkan pada gambar 4.7 dibawah ini.

```
void serialEvent()
{
    while(Serial.available() > 0)
    {
        inChar = (char)Serial.read();
        inString += inChar;
        if(inChar == '\n')
        {
            int L_StrIn = inString.length();
            int hIdxPos = inString.indexOf("#");
            String hIdx = inString.substring(0,hIdxPos+1);
            if(hIdx == "RR#") { idLogin = inString.substring(hIdxPos+1,L_StrIn); }
            if(hIdx == "S#") { idReg = inString.substring(hIdxPos+1,L_StrIn); }
            inString = "";
        }
    }
}
```

Gambar 4.7. Pembacaan Data Serial Dari Raspberry Sumber : Peneliti (2020)

### 4.3.5 Jenis Respond Data Serial Dari Raspberry

Respon dari Raspberry jika terbaca S#1 maka pendaftaran ID baru berhasil maka buzzer akan bunyi sekali, jika gagal maka buzzer bunyi dua kali dengan respon S#2. Syntax dari respond data serial jika pendaftaran ID baru berhasil atau gagal menggunakan library dari Arduino seperti yang ditunjukkan pada gambar 4.8 dibawah ini.

```
//Register New ID Respond - S$1 = Success, S$2 = Failed
if(idReg.toInt() == 1)
{
    Buzz_0N; delay(80); Buzz_0FF; delay(80);
    Serial.println("Registering New ID Number " + cardID.substring(1) + " Successed");
    idReg = ""; sendIDcard = "";
    )
    if(idReg.toInt() == 2)
{
    Buzz_0N; delay(80); Buzz_0FF; delay(80);
    Buzz_0N; delay(80); Buzz_0FF; delay(80);
    Serial.println("Registering ID Number " + cardID.substring(1) + " failed or has been registered");
    idReg = ""; sendIDcard = "";
```

**Gambar 4.8.** Respond dari Raspberry jika Pendaftaran ID baru Sumber : Peneliti (2020)

Respon dari Raspberry jika terbaca RR#1 maka buzzer akan bunyi sekali dan solenoid akan tertutup selama 2 detik, jika yang terbaca RR#2 akses solenoid ditolak dan buzzer akan bunyi dua kali. Syntax dari respond akses pintu masuk yang diizinkan atau ditolak menggunakan library dari Arduino seperti yang ditunjukkan pada gambar 4.9 dibawah ini.

```
//Access ID Respond - RR#1 = Allow, RR#2 = Deny
if(idLogin.toInt() == 1)
{
    Serial.println("Acces Allow For " +String(cardID.substring(1)));
    idLogin = "";
    Buzz_ON; delay(80); Buzz_OFF; delay(80); //Buzzer
    Sole_ON; delay(2000); Sole_OFF; delay(80); //Selenoid ON 2 detik
    if(idLogin.toInt() == 2)
    {
    Buzz_ON; delay(80); Buzz_OFF; delay(80);
    Buzz_ON; delay(80); Buzz_OFF; delay(80);
    Serial.println("Acces Deny For " + cardID.substring(1));
    idLogin = "";
}
```

Gambar 4.9. Respond dari Raspberry jika ID diizikan atau ditolak Sumber : Peneliti (2020)

## 4.3.6 Pembuatan Database Xampp Pada Raspberry

Pertama sebelum menginstall, pastikan daftar software kita uptodate, update dengan cara :

\$sudo apt-get update \$sudo apt-get upgrade -y

# a. Menginstall web server Apache 2

Apache2 dapat diinstall dengan menjalankan perintah: \$ sudo apt-get install apache2 libapache2-mod-php5

Untuk konfigurasi seperti virtualhost, terletak pada direktori /etc/apache2/site-available, jika kalian ingin membuat virtualhost, tinggal di copy saja file konfigurasi default pada direktori tersebut kemudian beri nama sesuai situs, lakukan penyetingan server name dan directory root (sama seperti di Windows) kemudian enable site tersebut dan reload atau restart service apache2 dengan perintah :

\$ sudo a2ensite namasitus

\$ sudo service apache2 restart

# b. Menginstall modul PHP5

Modul PHP5 dapat diinstall dengan perintah: \$ sudo apt-get install php5 php5-mysql php-imagick Untuk melihat daftar paket lengkap, gunakan perintah: \$ sudo apt-cache search php maka akan muncul semua paket PHP yang mungkin kalian butuhkan.

# c. Menginstall MySQL Server

Cara menginstall MySQL di Raspberry juga sangat mudah, versi server dan client dapat diinstall dengan perintah berikut:

\$ sudo apt-get install mysql-server mysql-client

# d. Menginstall PHPMyAdmin

Seperti XAMPP, kita biasanya bisa dengan mudah memanipulasi database melalui antarmuka web menggunakan PHPMyAdmin, begitupula di Linux dan Raspberry Pi PHPMyAdmin sudah pasti tersedia, caranya install:

\$ sudo apt-get install phpmyadmin

Lakukan sedikit konfigurasi khususnya akun database ketika installasi, setelah selesai dapat di akses melalui <u>http://127.0.0.1/phpmyadmin</u> (http://127.0.0.1/phpmyadmin) atau ganti IP lokalhost dengan IP Raspberry Pi di jaringan.

| No   | Arduino        | Raspberry      | Error |
|------|----------------|----------------|-------|
| 190. | Transmit       | Receive        | Error |
| 1    | SR#9A 6D EF 29 | SR#9A 6D EF 29 | 0     |
| 2    | R#9A 6D EF 29  | R#9A 6D EF 29  | 0     |
| 3    | SR#62 DE ED    | SR#62 DE ED    | 0     |
| 3    | 1A             | 1A             |       |
| 4    | R#62 DE ED 1A  | R#62 DE ED 1A  | 0     |
| 5    | SR#51 E7 48 1A | SR#51 E7 48 1A | 0     |
| 6    | R#51 E7 48 1A  | R#51 E7 48 1A  | 0     |
| 7    | SR#72 60 C4 1A | SR#72 60 C4 1A | 0     |
| 8    | R#72 60 C4 1A  | R#72 60 C4 1A  | 0     |
|      | Total Err      | 0              |       |

Tabel 4.3 Pengujian Transmit data RFID Arduino ke Raspberry

Sumber : Peneliti (2020)

Dari pengujian diatas ID Card yang dikirim dan diterima sesuai dengan nomor ID tidak hilang atau tertambah satupun, jika yang dikirim adalah SR# maka yang diterima pun harus SR#, dan juga yang dikirim R# maka yang diterima pun harus R#, tingkat keberhasilan 100% dan error 0%.

#### 4.4. Pengujian Respond data Raspberry ke Arduino

#### 4.4.1. Pembacaan Serial Dari Arduino

Pada bagian ini raspberry menerima data request dari Arduino yang kemudian akan dilakukan pemilahan data atau *parsing* dengan cara mendeteksi *header* data. Seperti yang telah dijelaskan pada bagian sebelumnya *header* data tersebut yaitu SR#ID\_RFID sebagai request akses pintu masuk dan R#ID\_RFID sebagai request penambahan ID baru. Berikut merupakan syntax program yang terdapat pada raspberry untuk proses pembacaan *header* data serial dari Arduino.

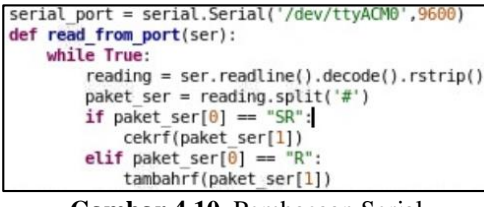

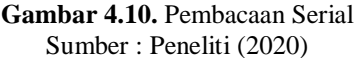

Setelah *header* data dan jenis request data dapat diketahui, maka proses selanjutnya yang dilakukan yaitu melakukan pengecekan ID RFID pada database. Untuk proses pengecekan ID dan penambahan ID dijelaskan pada bagian selanjutnya.

# 4.4.2. Pembacaan dan Perekaman Data ID RFID Baru Pada Database

Setelah proses pemilahan data request diatas telah dilakukan, pada bagian ini merupakan proses pengecekkan data ID RFID pada database. Pengecekkan ID dilakukan dengan cara membandingkan ID tersebut dengan yang sudah terdaftar pada database seperti yang ditunjukkan pada syntax program berikut.

```
mycursor = mydb.cursor()
query="SELECT COUNT(*) from rfid where data= %s "
val=(data,)
mycursor.execute(query,val)
result=mycursor.fetchone()
```

## Gambar 4.11 Pembacaan Pada Database Sumber : Peneliti (2020)

Result pada syntax program paling bawah pada gambar diatas akan menunjukkan respond bahwa ID RFID yang dilakukan pengecekan pada database sudah terdaftar atau belum. Jika sudah terdaftar maka result = 1, selain result = 1 maka ID dinyatakan belum terdaftar.

# 4.4.3. Pengiriman Respond Data Ke Arduino

Pada bagian ini merupakan detail pengiriman respond data dari raspberry ke Arduino setelah dilakukan pengecekkan data ID RFID pada database yang telah dijelaskan pada bagian sebelumnya dengan hasil pengecekkan yang ditunjukkan pada kondisi *result*, jika = 1 maka data ID telah terdaftar dan jika belum terdaftar maka result akan tidak sama dengan 1 atau != 1.

Pada proses pengecekkan ID RFID akses pintu masuk atau disaat raspberry mendeteksi *header* data dari Arduino adalah SR#, jika *result* = 1 maka raspberry akan mengirimkan respond RR#1 ke Arduino sebagai repond bahwa ID RFID yang ingin mengakses pintu masuk telah terdaftar, namun jika belum terdaftar atau *result* tidak sama dengan (!=) 1 maka respond dari raspberry yang

dikirimkan yaitu RR#2 seperti yang ditunjukkan pada syntax program berikut

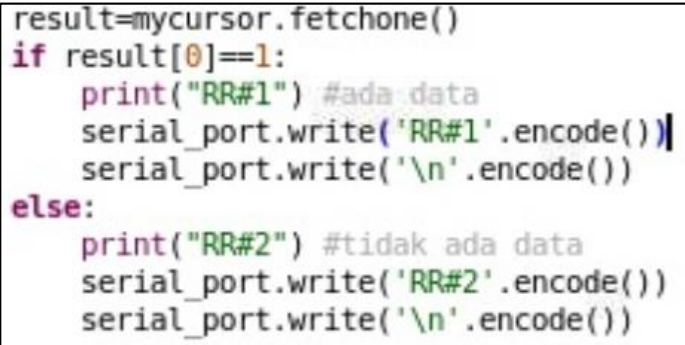

Gambar 4.12. Respond akses pintu masuk Sumber : Peneliti (2020)

Hal yang sama ditunjukkan pada proses pendaftaran ID RFID baru atau disaat raspberry mendeteksi *header* data dari Arduino adalah R#, namun pada proses ini mempunyai perbedaan respond data yang dikirim ke Arduino. Jika *result* = 1 maka respond yang dikirim raspberry yaitu S#2 sebagai indikasi jika ID RFID sudah didaftarkan, namun *result* != 1 maka respond yang dikirim raspberry yaitu S#1 sebagai indikasi jika data ID RFID baru telah selesai disimpan dan sebelumnya memang belum didaftarkan seperti yang ditunjukkan pada gambar syntax program berikut

```
result=mycursor.fetchone()
if result[0]==1:
    print("S#2") #data sudah ada
    serial_port.write('S#2'.encode())
    serial_port.write('\n'.encode())
else:
    sql = "INSERT INTO rfid (data) VALUES (%s)"
    val = (data,)
    mycursor.execute(sql, val)
    mydb.commit()
    print("S#1") #sukses nambah data
    serial_port.write('S#1'.encode())
    serial_port.write('\n'.encode())
```

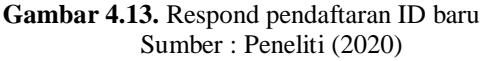

| No   | Raspberry       | Arduino       | Eman  |  |
|------|-----------------|---------------|-------|--|
| 110. | Transmit        | Receive       | Error |  |
| 1    | S#9A 6D EF 29   | S#9A 6D EF 29 | 0     |  |
| 2    | RR#94 6D FF 29  | RR#9A 6D EF   | 0     |  |
| 2    |                 | 29            |       |  |
| 3    | S#62 DE ED 1A   | S#62 DE ED 1A | 0     |  |
| 4    | RR#62 DE ED     | RR#62 DE ED   | 0     |  |
| 4    | 1A              | 1A            |       |  |
| 5    | S#51 E7 48 1A   | S#51 E7 48 1A | 0     |  |
| 6    | DD#51 E7 49 1 A | RR#51 E7 48   | 0     |  |
| 0    | KK#J1 E7 48 IA  | 1A            |       |  |
| 7    | S#72 60 C4 1A   | S#72 60 C4 1A | 0     |  |
| 0    | DD#72 (0 C4 1 A | RR#72 60 C4   | 0     |  |
| 0    | KK#/2 00 C4 IA  | 1A            |       |  |
|      | Total Erro      | r             | 0     |  |

**Tabel 4.4** Pengujian Respond data Raspberry ke Arduino

Sumber : Peneliti (2020)

Dari pengujian diatas ID Card yang dikirim dan diterima sesuai dengan nomor ID tidak hilang atau tertambah satupun, jika yang dikirim adalah RR# maka yang diterima pun harus RR#, dan juga yang dikirim S# maka yang diterima pun harus S#, tingkat keberhasilan 100% dan error 0%.

#### 4.5. Pengujian Pembacaan Barcode

Untuk detail proses rancangan software absensi menggunakan barcode pada raspberry dijelaskan sebagai berikut :

#### 1. Pembacaan Barcode

Proses pembacaan barcode dilakukan untuk mengetahui digit barcode tersebut. Perangkat barcode terhubung dengan raspberry menggunakan USB sehingga data hasil scan dapat diakses menggunakan program serial seperti yang ditunjukkan pada syntax program berikut.

```
def key(event):
    global all
    if event.char != '\r':
        all = all + event.char
    else:
        cekbarcode(all)
        all=""
```

Gambar 4.14. Syntax program pembacaan barcode Sumber : Peneliti (2020)

Setelah digit barcode diketahui selanjutnya dilakukan perekaman daftar hadir pada database. ID barcode pada bagian ini sebelumnya telah dilakukan registrasi secara manual pada database dan menjadi 1 bagian dengan kartu RFID yang telah didaftarkan sebagai akses pintu masuk.

# 2. Perekaman Daftar Hadir Laboratorium Menggunakan Barcode

Pada proses pencatatan atau perekaman absensi menggunakan barcode terdapat 2 kondisi yaitu kondisi jam kedatangan dan jam pulang pada setiap ID dan data barcode yang telah melakukan proses absensi dengan tabel format perekaman seperti yang ditunjukkan pada gambar berikut.

*id* Data timein timeout Gambar 4.15. Tabel format perekaman absesnsi Sumber : Peneliti (2020)

Proses scanning barcode juga dilakukan pengecekan pada database sebagai indikasi bahwa ID barcode telah terdaftar. Proses pengecekan sama halnya seperti yang ditunjukkan pada gambar 3.21 diatas, jika *result* = 1 maka ID terdaftar namun dengan penambahan *counter* sebagai indikasi kondisi *scanning* pertama atau kedua.

Pada proses *scanning* barcode yang pertama (*counter* = 1) sistem akan langsung mencatat waktu dan tanggal kemudian akan disimpan pada kolom *timein* pada database sebagai kondisi jam

kedatangan dan pada proses *scanning* kedua (*counter* = 2) waktu dan tanggal akan disimpan pada kolom *timeout* pada database sebagai kondisi jam pulang seperti yang ditunjukkan pada gambar syntax program berikut.

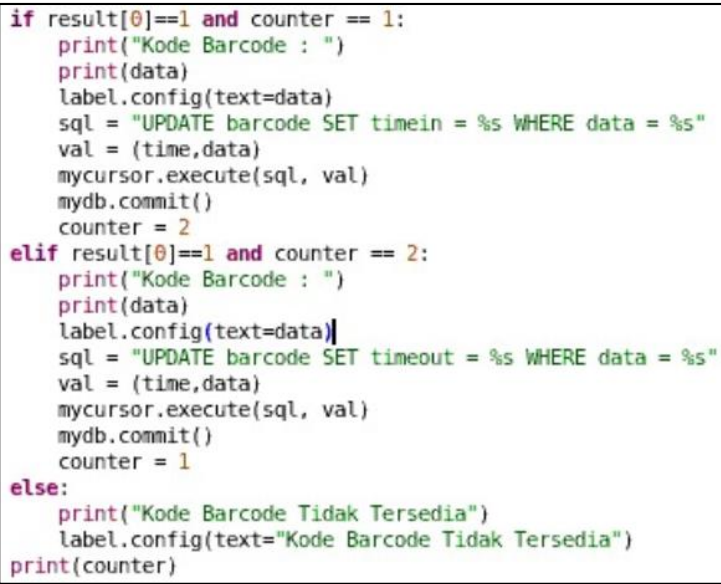

Gambar 4.16. Syntax pemgrograman untuk perekaman daftar hadir Sumber : Peneliti (2020)

Pengujian Barcode ini bertujuan untuk menguji Barcode tersebut dapat dipindai atau tidak, pengujian ini meliputi pencahayaan dalam Barcode, jarak Barcode, dan bentuk dari Barcode.

#### a) Pencahayaan

Pada proses peletakan Barcode, pencahayaan tidak mempengaruhi proses pemindaian karena walaupun tempat tersebut kurang cahaya Barcode tetap dapat dipindai melalui Barcode Scanner. Hasil pengujian pencahayaan dapat dilihat pada Tabel 4.5.

| Pencahayaan   | Hasil Pembacaan |
|---------------|-----------------|
| Sangat Gelap  | Berhasil        |
| Gelap         | Berhasil        |
| Redup         | Berhasil        |
| Terang        | Berhasil        |
| Sangat Terang | Berhasil        |

Tabel 4.5 Pengujian Pencahayaan Pemindaian Barcode

Sumber : Peneliti (2020)

#### b) Jarak Barcode dengan Barcode Scanner

Pengujian sistem telah dilakukan berdasarkan jarak dan sudut pada saat pembacaan barcode untuk mendapatkan posisi terbaik pembacaan barcode terhadap Barcode Scanner. Hasil sebagaimana ditunjukkan pada Tabel 4.6.

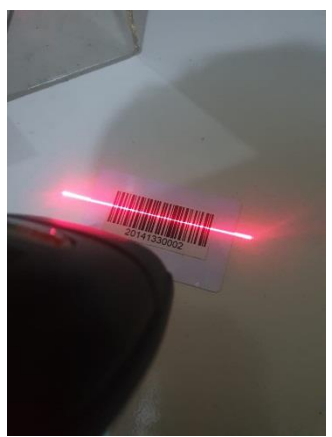

Gambar 4.17. Pengujian Jarak Barcode Scanner Sumber : Peneliti (2020)

| No | Jarak (cm) | Hasil<br>Pembacaan |
|----|------------|--------------------|
| 1  | 2          | Berhasil           |
| 2  | 4          | Berhasil           |
| 3  | 6          | Berhasil           |
| 4  | 8          | Tidak Berhasil     |
| 5  | 10         | Tidak Berhasil     |

**Tabel 4.6** Pengujian jarak pemindaian Barcode pada Barcode

 Scanner

Sumber : Peneliti (2020)

Dari tabel 4.6 diatas diperoleh hasil pembacaan jarak yang optimal yaitu untuk jarak 2 cm .

## c) Bentuk Barcode

Bentuk dari Barcode yang dapat dipindai oleh Barcode Scanner yaitu harus utuh dan tidak rusak, dan Barcode tetap bisa dipindai walaupun peletakan Barcode tersebut terbalik. Hasil dari pengujian bentuk Barcode dapat dilihat pada Tabel 4.7.

| Tabel 4.7 Pe | ngujian bei | ntuk Barcode |
|--------------|-------------|--------------|
|--------------|-------------|--------------|

| Bentuk Barcode | Hasil Pemindaian |
|----------------|------------------|
| 25 %           | Tidak Terbaca    |
| 50 %           | Tidak Terbaca    |
| 75 %           | Tidak Terbaca    |
| 100 %          | Terbaca          |

Sumber : Peneliti (2020)

### 4.6. Pengujian simpan dan baca data RFID pada database

Pengujian pada program tampilan dalam komputer fungsi yang diuji adalah Hasil pembacaan ID RFID yang sudah terdaftar dalam database melalui komputer serta hasil yang bisa disimpan,

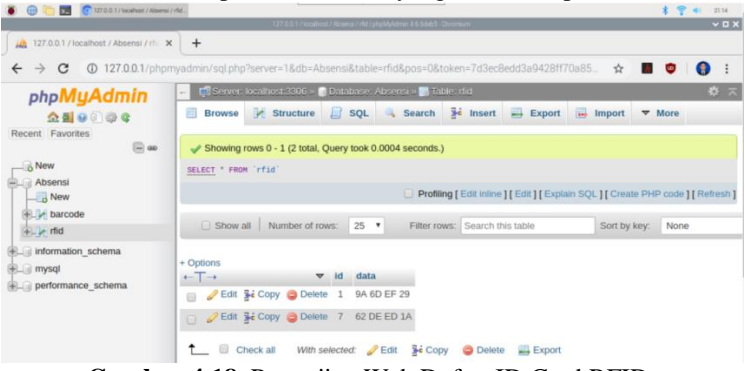

Gambar 4.18. Pengujian Web Daftar ID Card RFID Sumber : Peneliti (2020)

| ←T | <b>→</b> |          | ~      | id | data        |
|----|----------|----------|--------|----|-------------|
|    | 🥜 Edit   | Copy     | Delete | 1  | 9A 6D EF 29 |
|    | 🥜 Edit   | Copy     | Delete | 7  | 62 DE ED 1A |
|    | 🥜 Edit   | Copy     | Delete | 8  | 51 E7 48 1A |
|    | 🥜 Edit   | 🛃 🕯 Сору | Delete | 9  | 72 60 C4 1A |

Gambar 4.19. Hasil RFID untuk melihat ID Card Sumber : Peneliti (2020)

Tabel 4.8 Hasil Pengujian ID yang terdaftar di database

| ID | DATA        |
|----|-------------|
| 1  | 9A 6D EF 29 |
| 2  | 62 DE ED 1A |

| 3 | 51 E7 48 1A |
|---|-------------|
| 4 | 72 60 C4 1A |

|  | Sumber | : | Peneliti | (2020) |
|--|--------|---|----------|--------|
|--|--------|---|----------|--------|

# 4.7. Hasil penyimpanan database perekaman absensi dengan barcode

Pengujian pada program tampilan dalam komputer fungsi yang diuji adalah hasil pembacaan ID barcode yang sudah terdaftar dalam database melalui komputer serta hasil yang bisa disimpan,

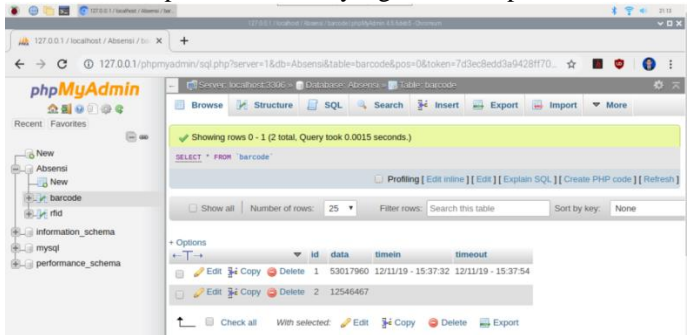

Gambar 4.20. Pengujian Tampilan Web Daftar ID Barcode Mahasiswa Sumber : Peneliti (2020)

| id | data        | timein                    | timeout                | state |
|----|-------------|---------------------------|------------------------|-------|
| 3  | 20141330001 | 01/27/20<br>-<br>20:14:54 | 01/27/20 -<br>20:16:06 | 0     |
| 4  | 20141330002 | 01/27/20<br>-<br>20:02:53 | 01/27/20 -<br>20:15:03 | 0     |
| 5  | 20141330003 | 01/27/20<br>-<br>20:02:56 | 01/27/20 -<br>20:16:12 | 0     |

| 6 | 20141330004 | 01/27/20<br>-<br>20:02:59 | 01/27/20 - 0<br>20:16:21 |  |
|---|-------------|---------------------------|--------------------------|--|
| 7 | 20141330005 | 01/27/20<br>-<br>20:03:02 | 01/27/20 - 0<br>20:16:17 |  |

Gambar 4.21. Hasil Scan Barcode untuk absensi Sumber : Peneliti (2020)

| NO. | ID Barcode  | Jam Masuk  | Jam Keluar |
|-----|-------------|------------|------------|
| 1   | 20141330001 | 01/27/20 - | 01/27/20 - |
|     |             | 20:14:54   | 20:16:06   |
| 2   | 20141330002 | 01/27/20 - | 01/27/20 - |
|     |             | 20:02:53   | 20:15:03   |
| 3   | 20141330003 | 01/27/20 - | 01/27/20 - |
|     |             | 20:02:56   | 20:16:12   |
| 4   | 20141330004 | 01/27/20 - | 01/27/20 - |
|     |             | 20:02:59   | 20:16:21   |
| 5   | 20141330005 | 01/27/20 - | 01/27/20 - |
|     |             | 20:03:02   | 20:16:17   |

Sumber : Peneliti (2020)